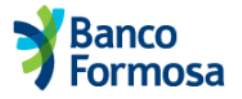

## Instructivo DEBIN Comprador

1) Ingreso a Homebanking Banco de Formosa, Menu Pagos, Debin Comprador

| RED LINK S.A. [AR]   https://ht                                          | .redlink.com.ar/bancodeform                             | rmosa/home.htm#saldos                                                                                                    |
|--------------------------------------------------------------------------|---------------------------------------------------------|----------------------------------------------------------------------------------------------------|
|                                                                          |                                                         | Inicio Contacto Salir                                                                                                    |
| <b>Banco</b><br>Formosa                                                  | 1                                                       | Bienvenido<br>Última entrada 06/02/2018 07:51                                                                            |
| Preguntas Frecuentes                                                     | Operaciones Disponibles                                 | Seguridad del Sistema Mapa del Sitio                                                                                     |
| A Cuentas Saldo                                                          | s                                                       | Opciones Personales                                                                                                    |
| Posición Consolidada<br>Cuentas<br>Compras                               | – Consultas                                             | Buscador<br>Saldos                                                                                                    |
| Pagos<br>Tarjetas de Crédito<br>Servicio AFIP                            | Agenda de Pagos<br>Pagar<br>Servicios Adheridos         |                                                                                                    |
| Comparación de<br>comisiones<br>Apertura de Cuentas<br>Cierre de Cuentas | Pagos Realizados<br>AFIP<br>VEP Pagados<br>VEP          | eda         Nro de Cuenta         Saldo*         Acuerdo           \$         00000001497734         12.762,65         - |
|                                                                          | Dar baja VEPs Usuario<br>Debin<br>Vendedor<br>Comprador | Saluo total en USS Sin Datos<br>S F U.O.<br>Descargar                                                                    |

2) Debin Comprador → Menú Debines Pendientes

|                              |                         |                  | Inicio      | Contacto       | Salir    |                                |               |              |
|------------------------------|-------------------------|------------------|-------------|----------------|----------|--------------------------------|---------------|--------------|
| <b>Banco</b><br>Formosa      |                         |                  |             |                |          | Bienvenido<br>Última entrada O | 06/02/2018 07 | 7:51         |
| Preguntas Frecuentes         | Operaciones Disponibles | Seguridad del    | Sistema     | Mapa del Sitio |          |                                |               |              |
| A Pagos Debin                | Comprador               |                  |             |                |          |                                | 0             | pciones Pers |
| Posición Consolidada         |                         |                  |             |                |          | E                              | Buscador      |              |
| Cuentas                      | Debin Compra            | dor              |             |                |          |                                | Saldos        |              |
| Compras                      |                         |                  |             |                |          |                                |               |              |
| Pagos                        |                         |                  |             |                |          |                                |               |              |
| Tarjetas de Crédito          | Pendientes (            | Consultar histór | icos        |                |          |                                |               |              |
| Servicio AFIP                |                         |                  |             |                |          |                                |               |              |
| Comparación de<br>comisiones | DEBINES pe              | ndientes         |             |                |          |                                |               |              |
|                              |                         |                  |             |                |          |                                |               |              |
|                              | Vencimiento             | Concepto Im      | porte Titul | lar            | CUIT Ver | ndedor Ver Detalle             | e Aprobar     | Rechazar     |

## Instructivo DEBIN Comprador

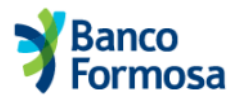

3) Aprobar Debin pendientes → Opción Aprobar

| $\leftarrow \rightarrow$ C $\triangle$ RED LINK S.A. [AR]   https://hl | o.redlink.com.ar/bancodeformosa/home.htm#debinComprador                                                                                                    |     |                                       |              |         |
|------------------------------------------------------------------------|----------------------------------------------------------------------------------------------------|-----|---------------------------------------|--------------|---------|
| Banco                                                                  | a                                                                                                    |     | Bienvenido<br>Última entrada 06/02/20 | 18 07:51     | 2       |
| Preguntas Frecuentes                                                   | ¿Desea aprobar el DEBIN?                                                                                                    |     |                                       | Opciones Per | sonales |
| Posición Consolidada                                                   | ID DEBIN: JMRD06ZO9WYWV3N5GP7XY3                                                                                                    | -   | Buscad                                | or           |         |
| Cuentas                                                                | Estado: INICIADO                                                                                                    | - 1 | Saldos                                |              |         |
| Compras                                                                | Fecha de creación: 06/02/2018 11:20                                                                                                    |     |                                       |              |         |
| Pagos                                                                  | Fecha de vencimiento: 07/02/2018 00:01                                                                                                    | -   |                                       |              |         |
| Tarjetas de Crédito                                                    | Concepto: VAR                                                                                                    | - 1 |                                       |              |         |
| Servicio AFIP                                                          |                                                                                                    | - 1 |                                       |              |         |
| Comparación de<br>comisiones                                           | Descripción.                                                                                                    | - 1 |                                       |              |         |
|                                                                        | Importe: \$ 20.00                                                                                                    |     |                                       |              |         |
|                                                                        | Dates Comprador                                                                                                    |     | edor Ver Detalle Apr                  | bar Rechazar |         |
|                                                                        | Batos compreteor                                                                                                    |     | 116 Q                                 | / X          |         |
|                                                                        | Titular:                                                                                                    |     |                                       |              |         |
|                                                                        | CUIT                                                                                                    |     |                                       |              |         |
|                                                                        | Banco: BANCO DE FORMOSA S.A.                                                                                                    | -   |                                       |              |         |
|                                                                        | TERMINOS Y CONDICIONES GENERALES DE USO DEL SERVICIO DÉBITO<br>INMEDIATO (DEBIN)                                                                                                    |     |                                       |              |         |
|                                                                        | Primero: Obleto.<br>Débito Inmediato (En adelante, "DEBIN") es un servicio cuyo objeto es permitir a una<br>persona fisica y/o jurídica (En adelante, "Usuario Solicitante") ingresar via web una solicitud<br>de autorización de débito para el cobro de bienes, servicios y/u obligaciones, y debitar en<br>línea de la cuenta del cliente bencario (En adelante, "Usuario Autorizador") el monto<br>requerido, previa autorización de este último. | •   |                                       |              |         |
| Mis Accesos Frecuent                                                   | Acepto los términos y condiciones                                                                                                    |     |                                       |              |         |

4) Luego de verificar los datos del Debin pendiente, se selecciona opción Acepto los términos y condiciones

| <b>Banco</b><br>Formos       | Inicio Contacto Salir                                                                                                    |   | <b>Bien</b><br>Última | venido<br>a entrada 06/02/2018 07:5 | 2            |      |
|------------------------------|----------------------------------------------------------------------------------------------------|---|-----------------------|-------------------------------------|--------------|------|
| Preguntas Frecuentes         | ¿Desea aprobar el DEBIN?                                                                                                    |   |                       |                                     |              |      |
| A Pagos Debir                | ID DEBIN: JMRD06ZO9WYWV3N5GP7XY3                                                                                                    |   |                       | Орс                                 | iones Person | ales |
| Posición Consolidada         | Estado: INICIADO                                                                                                    |   |                       | Buscador                            |              |      |
| Cuentas                      | Fecha de creación: 06/02/2018 11:20                                                                                                    |   |                       | Saldos                              |              |      |
| Compras                      | Fecha de vencimiento: 07/02/2018 00:01                                                                                                    |   |                       |                                     |              |      |
| Tarjetas de Crédito          | Concepto: VAR                                                                                                    |   |                       |                                     |              |      |
| Servicio AFIP                | Descripción:                                                                                                    | _ |                       |                                     |              |      |
| Comparación de<br>comisiones | Importe: \$ 20.00                                                                                                    |   |                       |                                     |              |      |
|                              | Datos Comprador<br>Titular:                                                                                                    |   | edor<br>116           | Ver Detaile Aprobar                 | Rechazar     |      |
| His Access Encours           | CUIT: Bacco: BANCO DE FORMOSA S.A. efectivización de la misma. <u>Beimoctivo: Comolio especial</u> S.A. constituye dominilio en la calle Bouchard 557 Piso 5° de la Cludad Autónoma de Buenos Aires de la República Algentina. Queda expressmente establecita la aglicación consecuencia de la presisión de esta esvicio. Cualquier devirgincia, que se suxeite será duriónma de Buenos Aires de la República Argentina.  C Acepto los términos y condiciones <u>Genere su clave sin desafío en Link Token Ingrese su clave:  Cancelar </u> | • |                       |                                     |              |      |

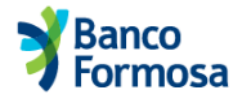

## Instructivo DEBIN Comprador

5) Ingreso de Clave Link Token (2do Factor de autenticación) – Procedimiento: el usuario debe ingresar su clave token en el aplicativo Link Celular, menú Link Token, en el campo Contraseña de Acceso, y de ahí se selecciona: Clave Sin Desafío, donde se genera una clave de 6 dígitos, aleatoria y con un vencimiento corto. Esa clave se ingresa en el menú Homebanking

| Pagos Debir              | ID DEBIN: JMRD06ZO9WYWV3N5GP7XY3                                                                                                    |     |              |             | Ор           | ciones Perso | nale |
|--------------------------|----------------------------------------------------------------------------------------------------|-----|--------------|-------------|--------------|--------------|------|
| sición Consolidada       | Estado: INICIADO                                                                                                    | 18  |              | Bu          | scador       |              |      |
| entas                    | Easta da aragaián: 06/02/2019 11:20                                                                                                    | - 1 |              | S           | aldos        |              |      |
| npras                    |                                                                                                    | - 1 |              |             |              |              |      |
| jos                      | Fecha de vencimiento: 07/02/2018 00:01                                                                                                    | - 1 |              |             |              |              |      |
| etas de Crédito          | Concepto: VAR                                                                                                    | - 1 |              |             |              |              |      |
| vicio AFIP               | Descripción:                                                                                                    |     |              |             |              |              |      |
|                          |                                                                                                    |     |              |             |              |              |      |
| mparación de<br>nisiones | Importe: \$ 20.00 Datos Comprador                                                                                                    | ľ   | edor         | Ver Detalle | Aprobar      | Rechazar     |      |
| mparación de<br>nisiones | Importe: \$ 20.00 Datos Comprador Titular:                                                                                                    | l   | ledor<br>116 | Ver Detalle | Aprobar      | Rechazar     |      |
| nparación de<br>nisiones | Importe: \$ 20.00 Datos Comprador Titular: CUIT:                                                                                                    |     | edor<br>116  | Ver Detalle | Aprobar      | Rechazar     |      |
| iparación de<br>isiones  | Importe: \$ 20.00 Datos Comprador Titular: CUIT: Banco: BANCO DE FORMOSA S.A. efectivización de la misma                                                                                                    |     | edor<br>116  | Ver Detaile | Aprobar<br>V | Rechazar     |      |
| mparación de<br>hisiones | Importe: \$ 20.00 Datos Comprador Titular: CUIT: Banco: BANCO DE FORMOSA S.A. efectivización de la misma. Deimotavo: Comicilio especial Ludis S.A. constituye domicilio en la calle Bouchard 557 Piso 5° de la Ciudad Autónoma de Buenos Aires de la República Argentina. Queda expresamente establecida la aplicación irrevocable de la Ley Argentina para cualquier divergencia que se suscite será difimida por ante los Tribunales con competencia en materia Comercial de la Ciudad Autónoma de Buenos Aires de la República Argentina. | •   | edor<br>116  | Ver Detalle | Aprober      | Rechazar     |      |

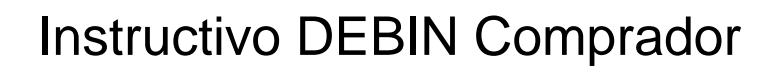

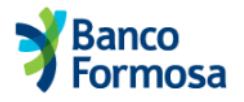

6) Verificación del Debin cursado (no quedan Debines pendientes)

| r reguntas riecuentes        | Operaciones Disponible | s Segundad del Sistema      | mapa der Sillo             |          |           |
|------------------------------|------------------------|-----------------------------|----------------------------|----------|-----------|
| A Pagos Debin                | Comprador              |                             |                            | Opciones | Personale |
| Posición Consolidada         | Data in Carry          |                             |                            | Buscador |           |
| Cuentas                      | - Debin Com            | prador                      |                            | Saldos   |           |
| Compras                      |                        |                             |                            |          |           |
| Pagos                        |                        |                             |                            |          |           |
| Tarjetas de Crédito          | Pendientes             | Consultar históricos        |                            |          |           |
| Servicio AFIP                |                        |                             |                            |          |           |
| Comparación de<br>comisiones | DEBINES                | pendientes                  |                            |          |           |
|                              |                        | pondionico                  |                            |          |           |
|                              | No. oo boo             |                             | Les Cherry and an investor |          |           |
|                              | No se nar              | n encontrado resultados cor | los filtros seleccionados. |          |           |

7) Verificación de Historial de Debines – Menú Consulta Debines Históricos

| Servicio AFIP<br>Comparación de |              |                  |            |          |            |             |
|---------------------------------|--------------|------------------|------------|----------|------------|-------------|
| comisiones                      | Consulta Di  | EBINES Historico | DS         |          |            |             |
|                                 | Desde        | Hasta            |            | _        |            |             |
|                                 | 06/01/2018   | 06/02/201        | B          | luscar   |            |             |
|                                 |              |                  |            |          |            |             |
|                                 | Vendedor     | CUIT Vendedor    | Importe    | Concepto | Estado     | Ver Detalle |
|                                 |              |                  | \$ 10.00   | VAR      | ACREDITADO | Q           |
|                                 |              |                  | \$ 200.00  | VAR      | ACREDITADO | Q           |
|                                 |              |                  | \$ 1000.00 | CUO      | ACREDITADO | Q           |
|                                 |              |                  | \$ 50.00   | CUO      | VENCIDO    | Q           |
|                                 |              |                  | \$ 7.00    | VAR      | ACREDITADO | Q           |
|                                 |              |                  | \$ 20.00   | CUO      | VENCIDO    | Q           |
|                                 |              |                  | \$ 1.50    | VAR      | ACREDITADO | Q           |
|                                 |              |                  | \$ 20.00   | VAR      | ACREDITADO | Q           |
|                                 | Imprimir Des | scargar          |            |          | 1          |             |